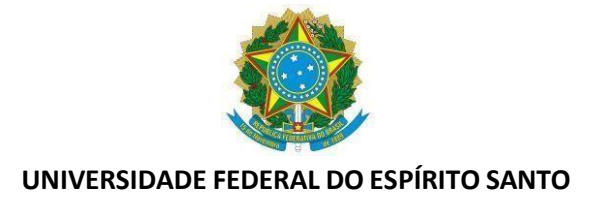

# TUTORIAL- Lançamento de Atividade Complementar para os servidores com decisão judicial para o cômputo de horas noturnas reduzidas – hora ficta

Conforme OFÍCIO CIRCULAR nº 11/2024-PROGEP/UFES, para os servidores que possuem decisão judicial favorável para cômputo de hora noturna reduzida, com duração de 52 minutos e 30 segundos, conforme Portaria Normativa nº 144, de 2 de janeiro de 2024, haverá a concessão de 3 (três) plantões compensatórios, sendo reduzido 1 (um) plantão nos meses de novembro e dezembro de 2024 e janeiro de 2025. Esse grupo deverá realizar a complementação da carga horária esperada com cursos e ações de capacitação a serem definidos pelas chefias imediatas, considerando a necessidade institucional, totalizando 36 (trinta e seis) horas em atividade complementar, cuja comprovação de realização deverá ocorrer até 31/12/2024.

# Incluindo Atividade complementar

Para a inclusão da atividade complementar, a chefia do servidor deve acessar o SREF, localizar o servidor que irá efetuar a atividade complementar e ir em Opções – Chefia – Incluir Atividade Complementar :

| 📀 opções           |   |                                                                              |
|--------------------|---|------------------------------------------------------------------------------|
| + Novo(a)          | > | F '                                                                          |
| ● Reg. Manual      | > |                                                                              |
| 🔀 Troca de Plantão | > |                                                                              |
| Q Consulta         | > |                                                                              |
| 🕒 Relatórios       | > |                                                                              |
| 💼 Chefia           | > | Incluir atividade                                                            |
| Cestor             | > | complementar                                                                 |
|                    |   | Incluir atraso/saida<br>antecipada                                           |
| -                  |   | Incluir autorização para<br>usufruto de hora<br>excedente no mês<br>seguinte |
|                    |   | Incluir convocação<br>eleitoral                                              |
|                    |   | Incluir horário de<br>trabalho                                               |

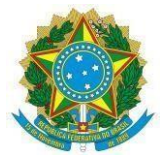

# UNIVERSIDADE FEDERAL DO ESPÍRITO SANTO

Na tela seguinte , alterar a quantidade de horas para 36:00:00 , incluir a observação "Atividade complementar conforme OFÍCIO CIRCULAR No 11/2024-PROGEP/UFES" e clicar em salvar.

|   | Тіро                                                  |   |
|---|-------------------------------------------------------|---|
|   | Horas a serem compensadas como atividade complementar | ~ |
|   | <b>Data de início</b><br>01/12/2024                   |   |
|   | Data de término<br>31/12/2024                         |   |
| _ | Habilitar casa decimal extra                          |   |
|   | Quantidade Horas<br>16:00:00                          |   |
|   | Observação                                            |   |
|   | ✓ Salvar Cancelar                                     |   |

Na Guia "Aguardando compensação" irá constar o mês e quantidade de horas pendentes de compensação com atividade complementar. A chefia deve acompanhar, para que até 31/12/2024 sejam lançadas as compensações.

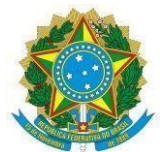

#### UNIVERSIDADE FEDERAL DO ESPÍRITO SANTO

# Registrando a compensação de atividade complementar ( chefia ou servidor )

Para registrar a compensação com atividade complementar, o servidor ou a chefia ( no ponto do servidor) deve selecionar Opções/Novo/Compensação.

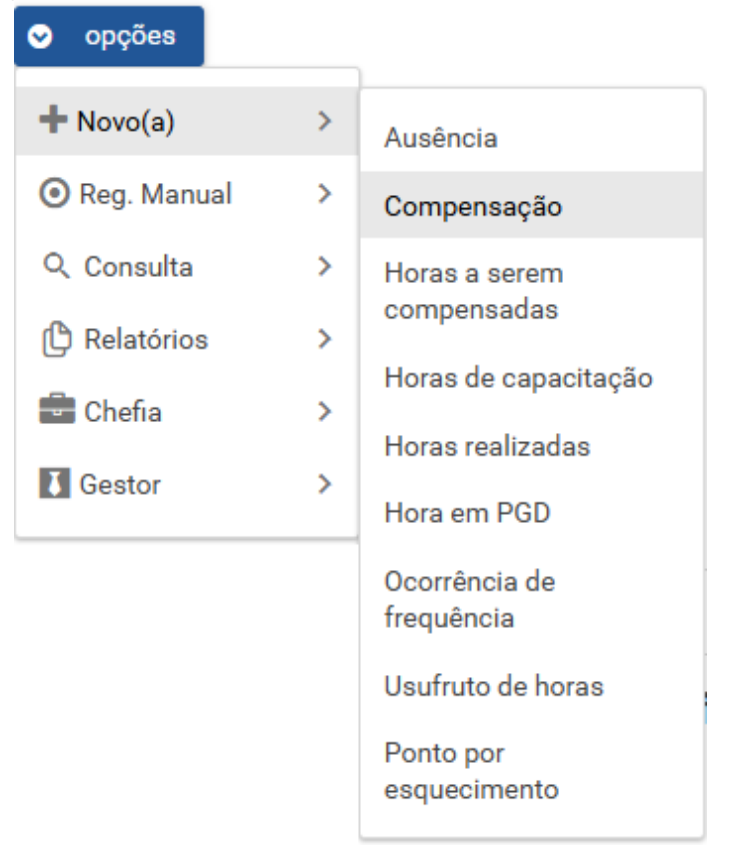

Na próxima tela informe o Tipo de compensação "Compensação com atividade complementar", selecione o mês a ser compensado, informe a data de início e término da atividade.

Informe a quantidade de horas realizadas e inclua uma observação (compensação atividade complementar).

Clique em "Selecionar arquivo para envio", selecione o arquivo clique em Enviar e selecione Salvar.

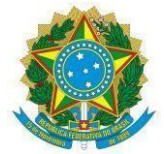

# UNIVERSIDADE FEDERAL DO ESPÍRITO SANTO

Тіро

COMPENSACAO COM ATIVIDADE COMPLEMENTAR 🗸 🗸

Item a ser compensado (referência)

| • | 2 |  |  |
|---|---|--|--|
|   |   |  |  |
|   |   |  |  |
|   |   |  |  |

Horas a serem compensadas como atividade complementar

Data de início

Data de término

Habilitar casa decimal extra

Quantidade de horas compensadas

Observação

Arquivo

Curso de capacitação.pdf

🕂 Selecionar arquivo para envio 🛛 🏦 Enviar 🛛 🗙 Cano

Salvar Cancelar

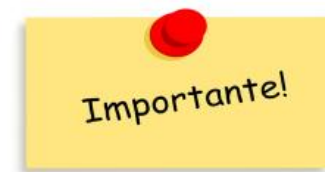

A atividade complementar <u>não deve</u> ser cadastrada em Opções/Novo/Horas de capacitação.